## www.IFD-NET.com

## Aggiornamento database per IFD-NET 80mm

Questo aggiornamento è compatibile con gli strumenti 80mm EFIS-MAP/PLUS/SLAVE/GYROCOMPASS.

- 1. Estrarre il contenuto dell'archivio ZIP su una scheda SD. Verificare che la scheda contenga il file: "europe.nav.ind.enc".
- 2. Accendere l'IFD-NET ed attendere che sia pronto.
- Inserire la SD-card nello slot SD/MMC dietro lo strumento.
   (A meno che non si sia installata una prolunga che replica lo slot SD/MMC sul pannello dell'aeroplano – in tal caso può essere usato lo slot a pannello)
- 4. Tenere premuto il nottolino per entrare nel menu principale. Ruotando l'encoder selezionare "SETUP" e premere brevemente il nottolino per confermare.
- 5. Selezionare "UPDATE >>" e confermare.
- Selezionare la riga "UP NAV AIRxxxx" e confermare.
   NOTA: "xxxx" è la data di aggiornamento del database già caricato sullo strumento (anno mese).
- 7. L'IFD-NET si "congelerà" per circa 30-45 secondi. Durante questo tempo il database viene installato nello strumento.
- Al termine dell'aggiornamento, la dicitura cambierà in "UP NAV OK".
   Se compare una dicitura differente, ad esempio "UP NAV ERROR", assicurarsi che la scheda SD sia inserita correttamente e stabilmente nello slot SD/MMC e riprovare dal passo 6.
- 9. Rimuovere la scheda SD/MMC.
- 10. L'aggiornamento è ora completo.
  Si può verificare la data di aggiornamento del database appena installato uscendo dal menu ("EXIT") e rientrando in "UPDATE >>".
  (Per esempio "UP NAV AIR1701" significa che l'aggiornamento è del gennaio 2017)

## www.IFD-NET.com

## Risoluzione dei problemi

In caso di messaggio differente da "UP NAV OK":

| UP NAV ERROR   | Errore generico<br>Normalmente, se non ci sono guasti, significa che la scheda SD non è inserita<br>correttamente                                                                                                    |
|----------------|----------------------------------------------------------------------------------------------------|
| UP NAV NO FS   | La SD card potrebbe essere formattata con un filesystem differente dallo standard<br>L'IFD-NET riconosce soltanto il filesystem "FAT32".                                                                                                    |
| UP NAV NO FILE | Manca il file di aggiornamento sulla SD card.                                                                                                    |
| UP NAV ALL BB  | C'è un problema con la memoria flash interna dello strumento.<br>L'IFD-NET va probabilmente spedito in assistenza.                                                                                                    |
| UP NAV READ ER | Lo strumento non riesce a leggere il file di aggiornamento dalla SD-card.<br>Si consiglia di provare un'altra scheda SD.<br>Nel caso il problema non si risolva, il lettore SD/MMC dello strumento potrebbe<br>essere difettoso e si debba spedire l'IFD-NET in assistenza. |